## HOW TO CREATE A DRAWING IN CREO

Step 1: have your 3D model open

Step 2: Click file, new, drawing. The following menu should appear.

|                                                                                                    | New X     |
|----------------------------------------------------------------------------------------------------|-----------|
| Type       Ype       Yeart       Yeart | Sub-type  |
| Name: tkb                                                                                                    |           |
| ✔ Use default template                                                                                                    | OK Cancel |

Step 3: Name your part drawing and click okay. The following menu will appear. Click empty with format and choose A.frm. The second image in this section is what you screen should currently look like.

| Ne                                                                                                    | w Drawing                                                                                                    | ~                                                                                                    |                                                                                                    |                                         |                                                                                                    |
|----------------------------------------------------------------------------------------------------|----------------------------------------------------------------------------------------------------|----------------------------------------------------------------------------------------------------|----------------------------------------------------------------------------------------------------|-----------------------------------------|----------------------------------------------------------------------------------------------------|
| Default Model                                                                                                    |                                                                                                    |                                                                                                    |                                                                                                    |                                         |                                                                                                    |
| tb.prt                                                                                                    | Browse                                                                                                    |                                                                                                    |                                                                                                    |                                         |                                                                                                    |
| Specify Template                                                                                                    |                                                                                                    |                                                                                                    |                                                                                                    |                                         |                                                                                                    |
| Use template                                                                                                    |                                                                                                    |                                                                                                    |                                                                                                    |                                         |                                                                                                    |
| O Empty with f                                                                                                    | ormat                                                                                                    |                                                                                                    |                                                                                                    |                                         |                                                                                                    |
| O Empty                                                                                                    |                                                                                                    |                                                                                                    |                                                                                                    |                                         |                                                                                                    |
| Template                                                                                                    |                                                                                                    |                                                                                                    |                                                                                                    |                                         |                                                                                                    |
| c_drawing                                                                                                    | Browse                                                                                                    |                                                                                                    |                                                                                                    |                                         |                                                                                                    |
| a1_drawing                                                                                                    |                                                                                                    | ×                                                                                                    |                                                                                                    |                                         |                                                                                                    |
| a2_drawing                                                                                                    |                                                                                                    |                                                                                                    |                                                                                                    |                                         |                                                                                                    |
| a3_drawing                                                                                                    |                                                                                                    |                                                                                                    |                                                                                                    |                                         |                                                                                                    |
| a4_drawing                                                                                                    |                                                                                                    |                                                                                                    |                                                                                                    |                                         |                                                                                                    |
| a_drawing                                                                                                    |                                                                                                    |                                                                                                    |                                                                                                    |                                         |                                                                                                    |
| b_drawing                                                                                                    |                                                                                                    | <b>H</b>                                                                                                    |                                                                                                    |                                         |                                                                                                    |
| c_drawing                                                                                                    |                                                                                                    |                                                                                                    |                                                                                                    |                                         |                                                                                                    |
| d_drawing                                                                                                    |                                                                                                    |                                                                                                    |                                                                                                    |                                         |                                                                                                    |
| e_drawing                                                                                                    |                                                                                                    |                                                                                                    |                                                                                                    |                                         |                                                                                                    |
|                                                                                                    |                                                                                                    |                                                                                                    |                                                                                                    |                                         |                                                                                                    |
|                                                                                                    |                                                                                                    |                                                                                                    |                                                                                                    |                                         |                                                                                                    |
|                                                                                                    | OK Can                                                                                                    | cel                                                                                                    |                                                                                                    |                                         |                                                                                                    |
| · · · · · · · · · · · · · · · · · · ·                                                                                                    | OK Can                                                                                                    | cel<br>ametric Student Edition (for educat                                                                                                    | onal use only)                                                                                                    |                                         |                                                                                                    |
| B a so - co - co - co - co - co - co - co -                                                                                                    | OK Can<br>TB (AcBive) - PTC Creo Pa<br>a Legacy Migration Analysis Review T<br>Projection View The Reviewd View                                                                                                    | ametrix. Student Edition (for education<br>ods View Framework)<br>Component Dapity () mac                                                                                                    | onal use only)<br>vFR 🕞 State vice                                                                                                    | A                                       | ا د<br>م ۾<br>4 Arrow Style -                                                                                                    |
|                                                                                                    | OK Can<br>TB (Active) - PTC Creo Pa<br>1 Legacy Migration Analysis Review T<br>2 Properties View (3th Revolved View<br>2 Drawny Owner (3th Revolved View<br>2 Drawny Owner (3th Revolved View<br>2 Drawny Owner (3th Revolved View<br>2 Drawny Owner (3th Revolved View<br>2 Drawny Owner (3th Revolved View)<br>2 Drawny Owner (3th Revolved View)<br>2 Drawny Owner (3th Revolved Vi     | ametric Student Edition (for educati<br>ob View Transverk)<br>Component Display 11 Viet<br>Component Display 11 Viet<br>Component Display 21 Viet                                                                                                    | vite Construints of the second second                                                                                                    | Tot Line<br>field Edges Style Style     | a D C<br>↓ Arrow Style +<br>∑ Report Lat Format<br>© typetion                                                                                                    |
| Covert Table Annotate Sket Store State Store State State Store State State Store State State Store State State State Store State State State Store State State St                                                                                                    | K     Can     Can                                                                                                    | ametric Student Edition (for educatil<br>col) View Transeorch<br>Composed Display These<br>Starb Dailing Composed Display These<br>Starb Dailing Composed Display These<br>Sta                        | Internet of the second second                                                                                                    | Tot Line<br>free Enges<br>Style Style   | =<br>♣ ⊅ ♀<br>\$ Armo Syle +<br>\$ Armot Syle -<br>\$ Armot Syle -<br>\$ |
|                                                                                                    | OK Can      Can      TB (Active) - PTC Creo Pa      the Legacy Migration Analysis Review T      Can      Can      C                                                                                                    | ametric Student Edition flor educatil<br>obs View Transeoch<br>Composed Display Times<br>Annual Edit                                                                                                    | Interference of the second second sec                                                                                                    | Tot Lee<br>Style Style                  | a point<br>A normal Style +<br>∭ Respect Last Format<br>© nyorstin<br>Format +                                                                                                    |
| Layout Table Annotate Skeet<br>Table Annotate Skeet<br>Table Status Couple<br>Tore Status Couple<br>Tore Status Co                                                                                                    | OK Can<br>Can<br>To Active) - PTC Cree Pa<br>the Legacy Migration Analysis Review T<br>Can be applied to the the Revoluted View<br>Proprietor On Science Analysis<br>Conversion Control View The Revoluted View<br>Can be applied to the the Science Analysis<br>Conversion Control View The Revoluted View<br>Can be applied to the the Science Analysis<br>Control View The Control View The                                                                                                    | ametric: Student Edition (for educati<br>coli View Tranevork)<br>Composed Display Times<br>Annual Composed Display Times<br>Annual C                                                            | VFE Crose view<br>to brast Group Crose view<br>Crose view<br>Crose view                                  | Tort Line<br>Tort Line<br>Tort Line     | ← D ← C                                                                                                    |
| Layout Table Annotate Skee<br>Table Annotate Skee<br>Table Shap Oracle<br>Torus Cap Sheet Oracle<br>Torus Cap Sheet Oracle<br>Torus Cap                                                                                                    | OK Can<br>TB (Active) - TC (Active) - TC (Acti                                                                                                    | ametric Student Edition (for educati<br>coli View Tranevoci<br>Composed Display Times<br>Arrows Ed +<br>Composed Display Times<br>Arrows Ed +                                                                                                    | VFE Crose view<br>of to Drast Group<br>Crose view<br>Crose view<br>Crose v                               | Tor Line<br>The Line<br>The Style Style | er d<br>A p Q<br>A new Sys +<br>M nyscha<br>Ryscha<br>Formi                                                                                                    |
| Layout Table Annotate Sket<br>Doumet Corp Sheet Corps<br>Town Deat Corps<br>Nover Corp Sheet Corps<br>Nover Corp Sheet Corps<br>Nover Corp Sheet Corps<br>Nover Corp Sheet Corps<br>Nover Corp Sheet Corps<br>Nover Corp Sheet Corps<br>Nover Corp Sheet Corps<br>Nover Corp Sheet Corps<br>Nover Corp Sheet Corps<br>Nover Corp Sheet Corps<br>Nover Corp Sheet Corps<br>Nover Corps<br>Nover Corp Sheet Corps<br>Nover Corps<br>Nover<br>Nove                                                                                                    | OK Can<br>TB (Active) - TC (Active) - TC (Acti                                                                                                    | ametric Student Edition (for educati<br>code View Tranevork<br>Component Display II nen<br>Artinos Edit<br>Edit                                                                                                    | VFIL Crose view<br>to Darast Crose view<br>to Darast United To Desites<br>() () () () () () () () () () () () () (                                                                                                    | Tool Line<br>Tool Line<br>Tool Line     | er = =                                                                                                    |
| Layout Table Annotato Sket<br>Layout Table Annotato Sket<br>Destination Copy Shets<br>Document New of Copy Shets<br>To the Copy Shets<br>Document New of Copy Shets<br>To the Copy Shets<br>To the Cop                                                                                                    | OK Can<br>To Active)-PTC Cree Pa<br>A Legacy Migration Analysis Review 1<br>Compared Application Compared Application<br>Drawey Contact View II Braved Week<br>Drawey Contact View II Drawey User<br>Model Views V                                                                                                    | ametric Student (fillion (for educant<br>sold) View (framework)<br>Component Disjew (fillion<br>States and fillion (for educant<br>states and fillion (for educant<br>states | onal use only)<br>of it Crast view<br>its Sheat<br>Crast view<br>Crast view<br>Crast vie                               | Tod Like<br>Style Style                 | ← D ●                                                                                                    |
| Layout Table Annotato Sket<br>Layout Table Annotato Sket<br>Destroyed Book Sket<br>More of Cays Sheets Council<br>Document Near +<br>To The Sheet Council<br>Document Near +<br>To The Sheet Council Near +<br>Received Sheets Council Near +<br>Received Sheets Council Near +                                                                                                    | OK Can<br>TB (Active) - TC (Active) - TC (Acti                                                                                                    | ametric Student (felion (for educati<br>solo Verer Transvork)<br>Component Disjon - Ren<br>Solo Verer Transvork<br>Component Disjon - Component<br>Solo Verer Transvork<br>Component Disjon - Component<br>Component Disjon - Component<br>Component Disjon - Component<br>Component Disjon - Compon                                          | onal use only)<br>of il Coste ven<br>to Shart Cost<br>is Sheet<br>Coste ven<br>Coste ven<br>Coste ve | Tod Like<br>free Edges Style            | er = = = = = = = = = = = = = = = = = = =                                                                                                    |
| Layout Table Annotate Skee<br>Were Sheet Sheet<br>Document<br>Document | OK Can                                                                                                    | ametric Student (fellon (for educati<br>codo View Framework)<br>Component Disjon Component Disjon Component<br>Component Disjon Component<br>Component Disjon Component Disjon Component<br>Component Disjon Component Disjon Component Disjon Component<br>Component Disjon Component Disjon                   | onal use only)  VFII  VFII  VFII  C  C  C  C  C  C  C  C  C  C  C  C                                                                                                    | Tod Lipes Syle Syle                     | an ا<br>م ک ک<br>ک ک ک<br>ک ک ک ک<br>ک ک ک ک<br>ک ک ک ک<br>ک ک ک ک<br>ک ک ک ک ک<br>ک ک ک ک ک ک ک ک ک ک ک ک ک ک ک ک ک ک ک ک                                                                                                     |
| Layout Table Annotate Sken<br>Layout Table Annotate Sken<br>Dest Sket<br>Doutinet Next<br>Doutinet Next<br>Tore Cay Sheris Council<br>Dest Sket<br>Doutinet Next<br>Tore i of TBDRW                                                                                                    | OK Can<br>TB (Active) - TB (Active) - TB (Acti                                                                                                    | ametric Student Edition (for educati<br>codo View Tranework)<br>C Conservent Digler : Rein<br>C Conservent Digler : Rein<br>C C Conservent Digler : Rein<br>C C C C C C C C C C C C C C C C C C C                                                                                                     | onal use only)                                                                                                    | Tor Lee<br>free Days Style Style        | an الم<br>الم<br>الم<br>الم<br>الم<br>الم<br>الم<br>الم                                                                                                    |
|                                                                                                    | OK Can<br>TB (Active) - TB (Active) - TB (Acti                                                                                                    | ametric Student Edition (for educate<br>code View Transwork)<br>Component Digler : The<br>Component Digler : The<br>Component Digler :                        | onal use only)                                                                                                    | Tot Lee<br>net Days Style Style         | an<br>A p Q<br>A new type -<br>M negation<br>M negation<br>Format -                                                                                                    |
| There is a start of the second second                                                                                                    | OK Can<br>TB (Active) - TB (Active) - TB (Acti                                                                                                    | ametric Student Editon (for educati<br>codo View Franework)<br>Composition Editory (Composition<br>Composition Editory (Composition<br>Composition Editory (Composition<br>Composition Editory (Composition<br>Editory (Composition<br>Edi            | onal use only)                                                                                                    | Total Like States                       | an<br>A p Q<br>A new type -<br>M negation<br>M negation<br>Format -                                                                                                    |
| Tree • • • • • • • • • • • • • • • • • •                                                                                                    | OK Can                                                                                                    | ametric Student Editon (for educati<br>codo View Tranework)<br>Component Digley : Com<br>Component Digley : Com<br>Com<br>Component Digley : Com<br>Com<br>Com<br>Com<br>Com<br>Com<br>Com<br>Com                                                                                                    | onal use only)  VFII Conserven et IS Dirat Group Conserven Dirat Conserven Dirat Dirat                                                                                                    | Tod Lipes Bye Bye                       | A new type -<br>A new type -<br>A                                                                                            |
| Tree                                                                                                    | OK Can                                                                                                    | ametric Student Editon (for educati<br>codo View Tranework)<br>C Grapo Daging C Composition Editory C Composition<br>C Composition Editory C Composition<br>C Composition Editory C Composition<br>C Composition C Composition<br>C Composition C Composition<br>C C Composition<br>C C Composition<br>C C Composition<br>C C C Composition<br>C C C C C C C C C C C C C C C C C C C                                                                                                     | onal use only)  VFE  et is Draft Group  Shown  Shown  Shown  C  Shown  C  Sh                                                                                                    | Tod Lipes Style Style                   | A new type *                                                                                                    |
| at tree                                                                                                    | OK Can                                                                                                    | ametric Student Editor (for educati<br>codo View Transwork)<br>Composition Editory Composition<br>Composition Editory Composition<br>Composi                                                                    | onal use only)  VFE et 15 Dirat Comp Stand Vector Stand Vector Stand V                                                                                                    | Tod Lee<br>Baye Style                   | A new type -<br>A new type -<br>A                                                                                            |
| Tree                                                                                                    | OK Can<br>TB (Active) - PTC Cros PA<br>the Case of Marcellon Analysis Review of the<br>Case of Marcellon Analysis Review of the<br>Case of Marcellon Analysis Review of the<br>Case of Marcellon Analysis Review of the<br>Case of Marcellon Analysis Review of the<br>Case of Marcellon Analysis Review of the<br>Case of Marcellon Analysis Review of the<br>Marcellon Analysis Review of the<br>Marcellon Ana | ametric Student Edition (for education<br>of Vere Transverch<br>Parties Edition (for education<br>Parties Edition (for education<br>Pa                                                                | orad use only)                                                                                                    | Tot Lie<br>Med Edgess Baye Says         | A new type -<br>Constrained by -<br>Constrained by -                                                                                                    |
|                                                                                                    | OK Can                                                                                                    | ametric Student Edition (for education<br>control line)                                                                                                    | orad use only)                                                                                                    | Tot Lie Bye Syle                        | A new type -<br>Constructions<br>Constructions<br>Constru                                                                                                    |
|                                                                                                    | OK Can                                                                                                    |                                                                                                    | oradi use only)                                                                                                    | Tot Line Style Style                    | A new type -<br>Constrained that Formed<br>Constrained that Formed -<br>Formed -                                                                                                    |
| The of the set of the set of the                                                                                                    | OK Can                                                                                                    |                                                                                                    | onal use only)                                                                                                    | Tory Tool Line Style Style              | Server Sign -<br>Server Sign -<br>Server Sign -<br>Server Sign -<br>Format -                                                                                                    |

Step 4: On the top ribbon, click general view and okay and select the placement for your front view. Your screen should look like the image below, except with your part.

| and a stand strength of the stand of the stand strength of the stand strength of the sta | otate Ske                  | tch Legacy Mig      | pration Analysis Review Tools                                                                                      | View Framev                      | work                                                               |                           |                                                                      | <b>م</b> ۵                                                                                       | 0.0               | A Shar                              |
|----------------------------------------------------------------------------------------------------|----------------------------|---------------------|----------------------------------------------------------------------------------------------------|----------------------------------|--------------------------------------------------------------------|---------------------------|----------------------------------------------------------------------|--------------------------------------------------------------------------------------------------|-------------------|-------------------------------------|
| Itere Sheet     Itere Sheet     Very errect     Move or Copy Sheets                                                                                                    | Craph<br>Cverley<br>Coject | Drawing General Vew | 금, Projection View 대해 Revolved View<br>같은 Detailed View 다가 Copy and Align View<br>중 Auxiliary View 근립 Drawing View | Component Disp<br>C Edge Display | lay III nation™il<br>@ Convert to Draft Group<br>[+] Move to Sheet | Erase view                | A<br>Text Line<br>Style Style                                        | Arrow Style +                                                                                    |                   | © Find →<br>∰ Replace<br>© Select → |
| Document                                                                                                    | insert +                   |                     | Model Views +                                                                                                    |                                  | Edit *                                                             | Display *                 |                                                                      | Format +                                                                                         |                   | Editing                             |
| 3                                                                                                    |                            | -                   |                                                                                                    | 31 6                             | ર લ 🖬 🗇 🔍 %                                                        |                           |                                                                      | Drawing View                                                                                     |                   |                                     |
| awing Tree                                                                                                    | <b>B</b> •                 |                     | -                                                                                                    |                                  |                                                                    | Categories                | View type                                                            |                                                                                                  |                   |                                     |
| Sheet 1 of TB DRW                                                                                                    |                            |                     |                                                                                                    |                                  |                                                                    | View Type<br>Visible Area | View name                                                            | i new_view_1                                                                                     |                   |                                     |
|                                                                                                    |                            |                     |                                                                                                    |                                  |                                                                    | Scale                     | Туре                                                                 | General                                                                                          |                   |                                     |
|                                                                                                    |                            |                     |                                                                                                    |                                  |                                                                    | Origin<br>Alignment       | Ve     Ge     Ge     An     Nodel ve     Standar     Defaut     BACK | we names from the model<br>ornetry references<br>gits<br>w names<br>d Orientation<br>Orientation | Default<br>Travel | orientation<br>rric +               |
|                                                                                                    |                            | -                   | A PAT CENS. O                                                                                                    |                                  |                                                                    |                           | BOTTO<br>FRONT<br>LEFT                                               | м                                                                                                |                   | 0.00                                |
| odat Tree → * 11 *<br>B FRT<br>7 TOP<br>7 FROIT<br>7 FROIT<br>7 FROIT<br>4 FRT_COST_BET<br>7 Ethnuke 1<br>7 Ethnuke 2                                                                                                    | • [5]                      | -                   | . Yar cos. d                                                                                                    |                                  |                                                                    |                           | BOTTO                                                                |                                                                                                  | Apply             | OK C                                |

Step 4.1: if your part is at an angle like mine, follow the next direction. If not skip to step 5. In the box that says "Standard orientation, default orientation," etc. Select front and click apply. If your "front" is not in fact the front of the part, select the view that is the front and click apply. It should now look like the image below.

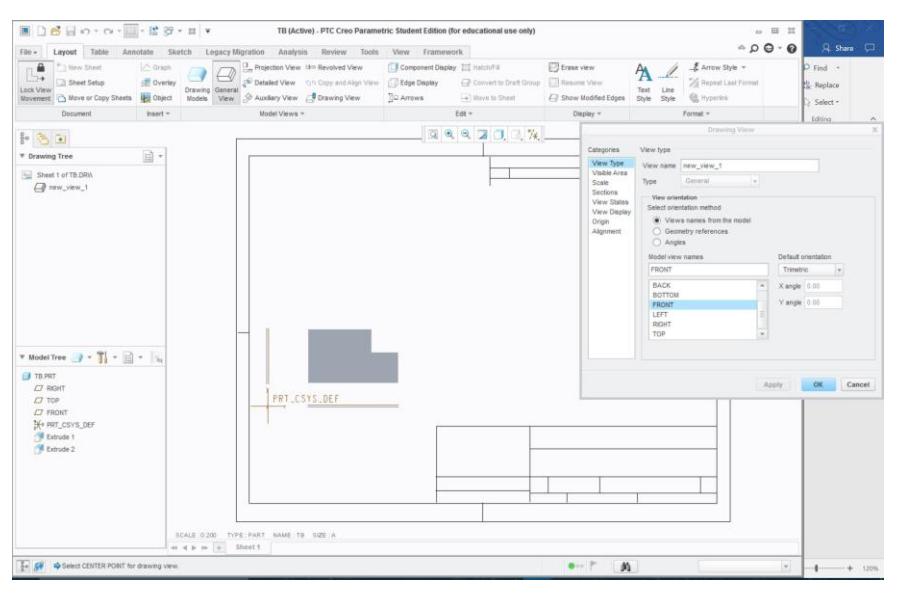

Step 5: Now click "view display" in the menu sidebar. The menu should now look like the image shown below. Change display style from follow environment to hidden. Your screen should now look like the second image shown in this section. Click okay to close the menu.

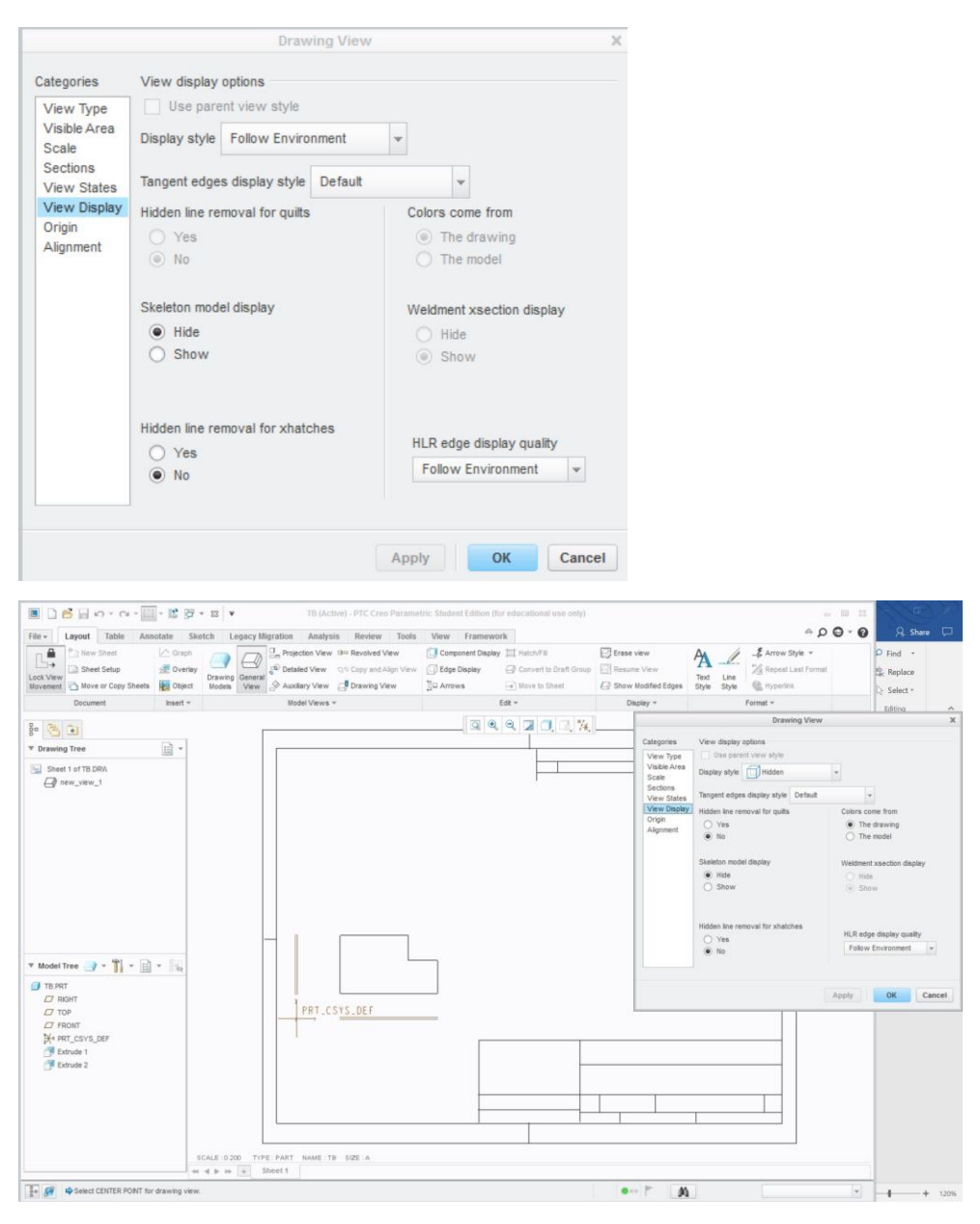

Step 6: From here we will make projection views from the front view. Click the front view and hold the right click button until a new menu appears. The menu is shown below. Here you can select "projection view" and drag your mouse to the side or above the front view, depend on which view you would like to add. Click the screen where you want to place your new view. Shown in the second image of this section I have added both the top and the right views of my part. To remove the shading of your views, repeat step 5 for each view. That menu will appear if you right click, hold and select "properties" for each view.

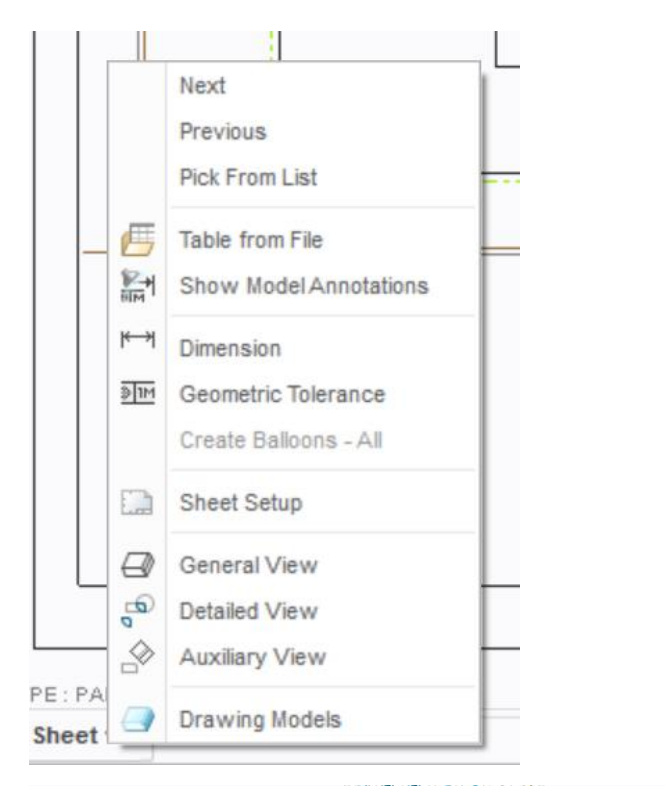

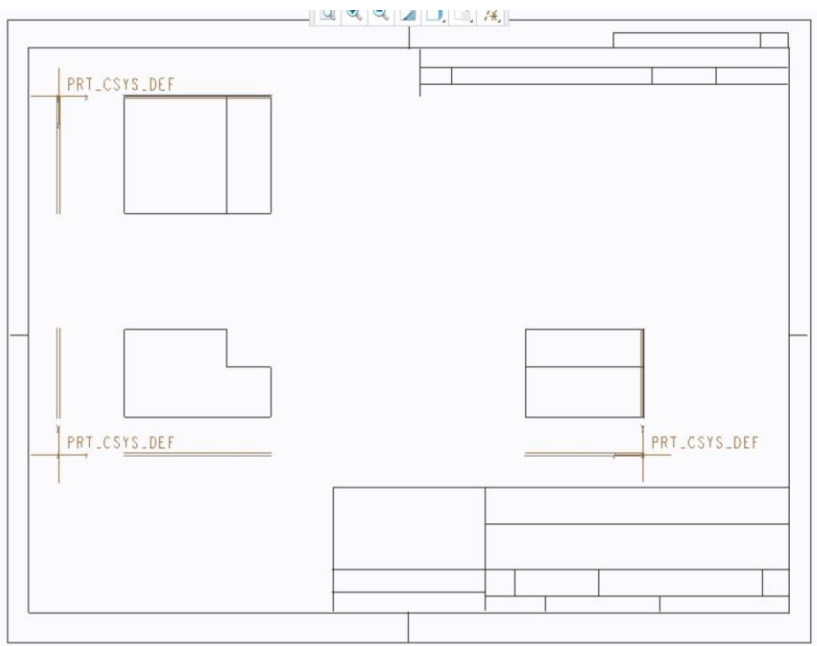

Step 7: You can add dimension in two ways. To do either way you can select "annotate" in the top ribbon. The annotate ribbon is shown below.

|          | n - a 🖥 🍯                   | 🕆 🔝 👻 📴 👻 🕱 🔻 TB (Active) - PTC Creo Parametric Student Edition (for educational use only                                                                                                    | 0                                                                           | - 0 %                                                                                                    |
|----------|-----------------------------|----------------------------------------------------------------------------------------------------|-----------------------------------------------------------------------------|----------------------------------------------------------------------------------------------------|
| File +   | Layout Table                | Annotate Sketch Legacy Migration Analysis Review Tools View Framework                                                                                                    |                                                                             | © - ⊖ Q ≈                                                                                                    |
| TX #X    | Draft Relate Group View + @ | Image: Show Model         Image: Show Model         Image: Show Model | Attachment<br>Move to View<br>Attachment<br>Move Special<br>Move to Sheet S | iext Line<br>ityle Style Wight Arrow Style Wight Arrow Style Wight Ar |
| Delete * | Group                       | Annotations 👻                                                                                                    | Edit 👻                                                                      | Format *                                                                                                    |

Step 7.1: The first way to dimension a view is to select "Show model annotations." Once selecting this from the ribbon, select the view you would like to make dimension on. In the image below I chose my front view. The menu shown allows you to select the boxes for which red dimensions you would like to keep. You can also select the dimension you want to keep directly from the view. Once you have selected the dimensions you want, you can click apply to save the selection and cancel to close the menu. Then the second image shows the selections I made after clicking apply and cancel.

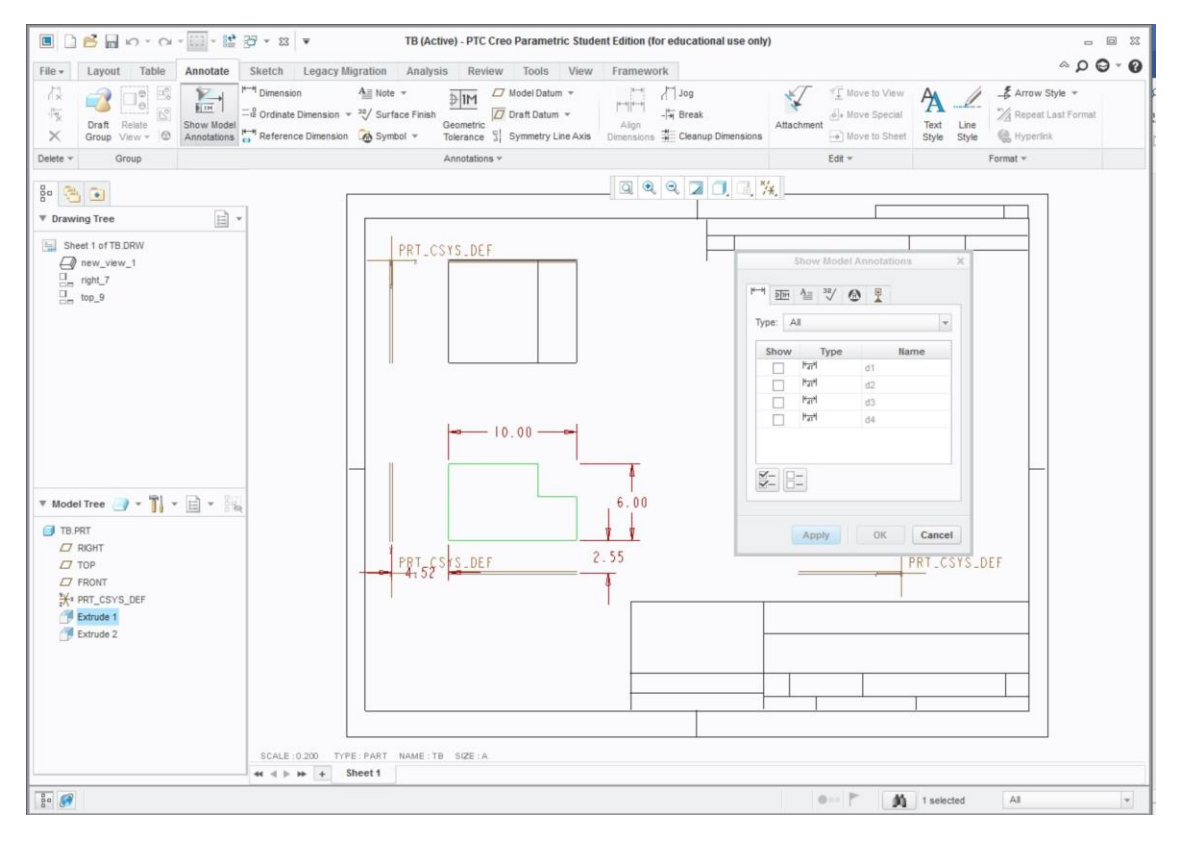

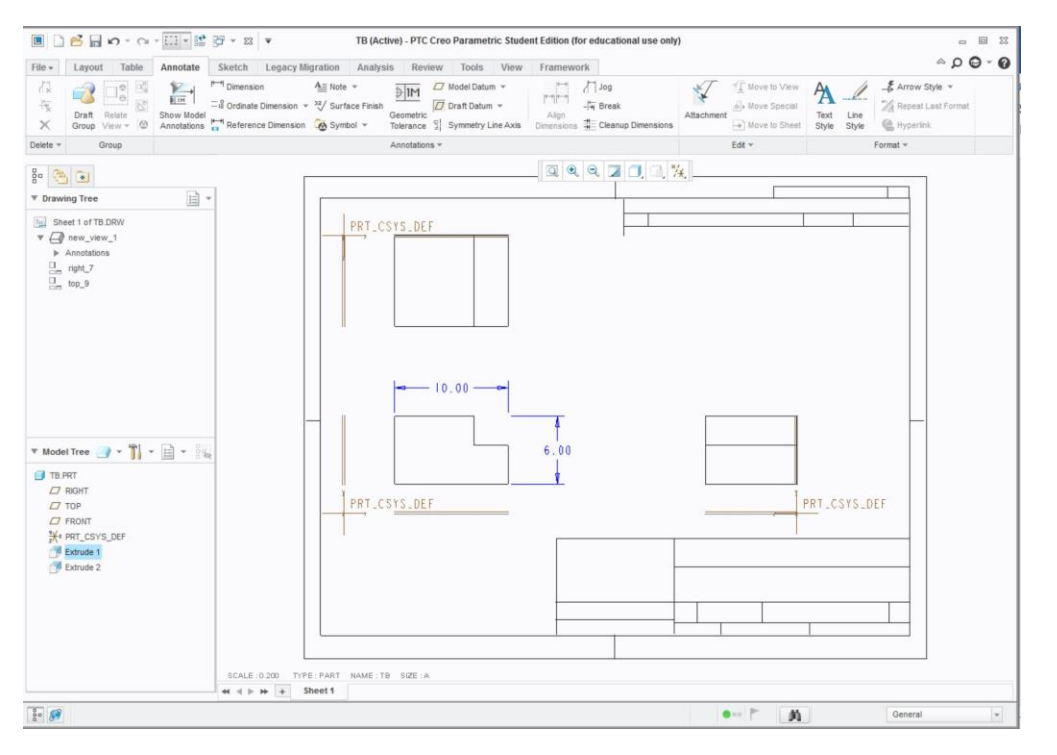

Step 7.2: What if the dimensions you want do not appear. This brings us to the second way to dimension your part. Click the "dimension" button in the top ribbon. Here the shown menu will appear. If you would like to dimension the length of a line, diameter of a circle, or radius of a curve you can simply select the object and middle click where you want the dimension to be placed. However, to dimension a distance between two lines or objects, you must click the first object, hold the CTRL button, click the second object, and then middle click to drop the dimension in place. The dimensions will be grey until you middle click a location. They will then turn blue when saved in place. When you are done dimensioning, click cancel in the menu and save your drawing.

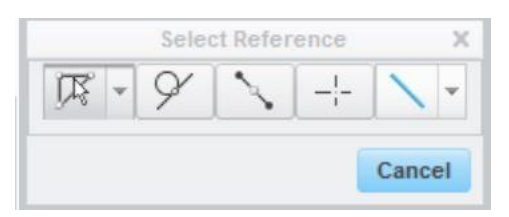

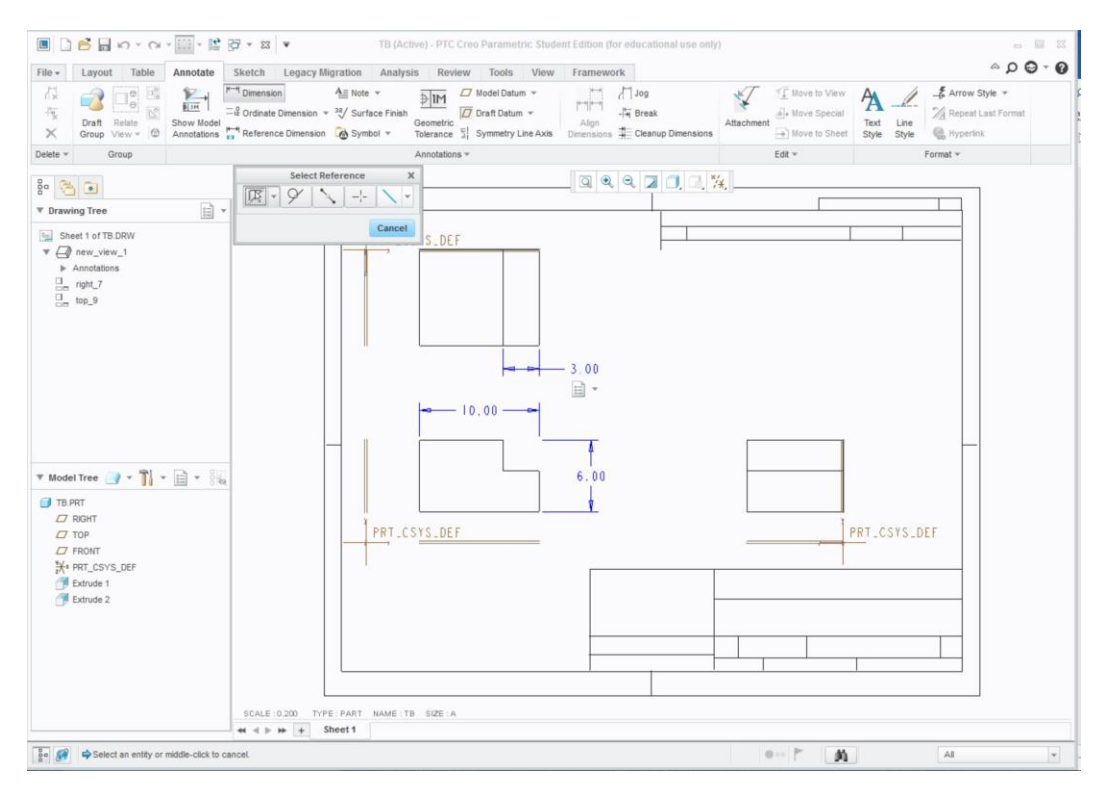

Step 8: Check to make sure all of the needed dimensions are shown and are placed neatly. Save your drawing in the same folder you saved your part. If you are sending the drawing to someone else, not as a pdf, you must save the drawing and part in a zip folder together and then send the folder. They will not be able to open the drawing without the part.